ISH METRO

### Ouvrez DISH POS et en suite cliquez sur Finances.

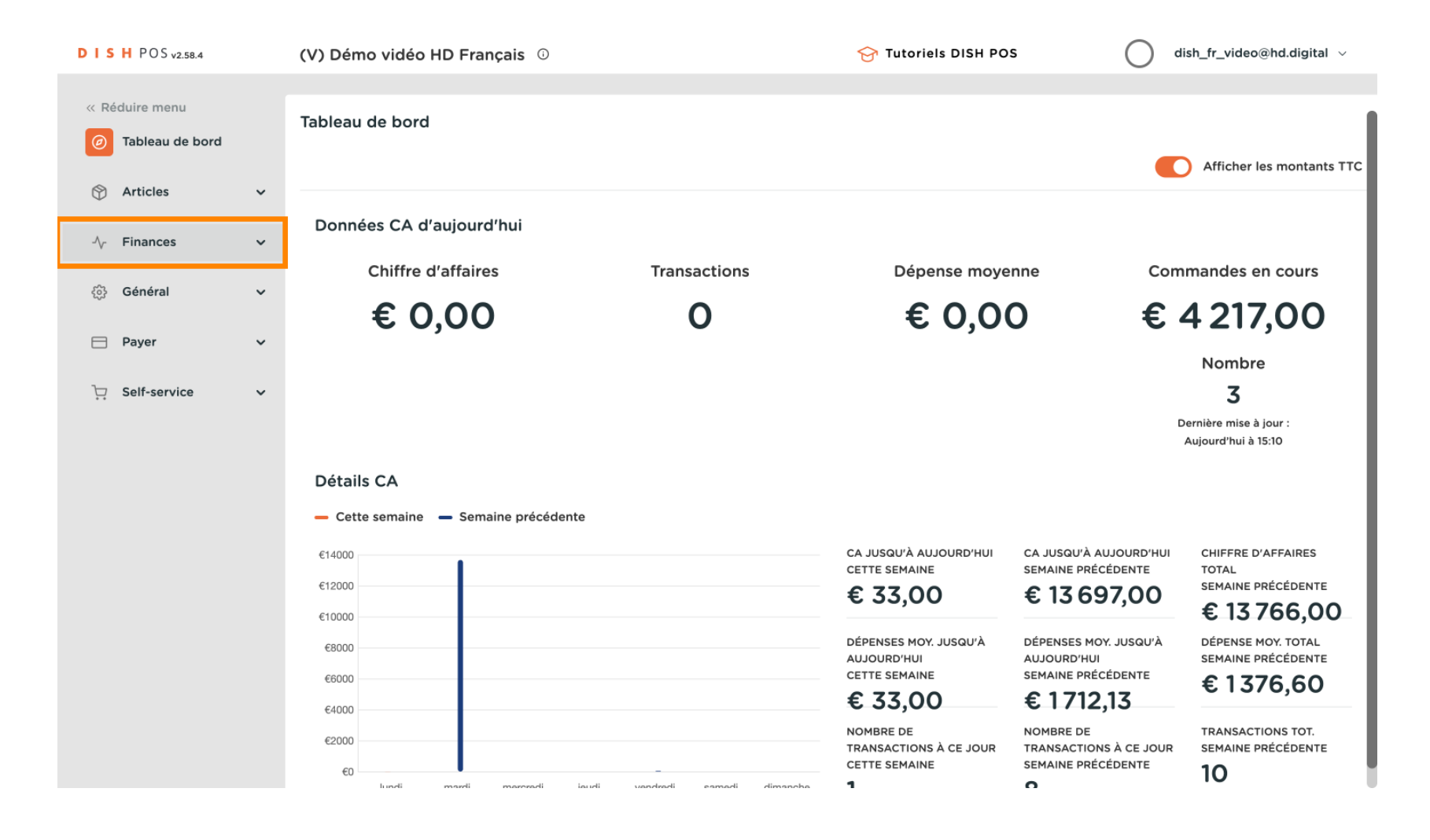

#### Cliquez sur Gestion des services.

ISH METRO

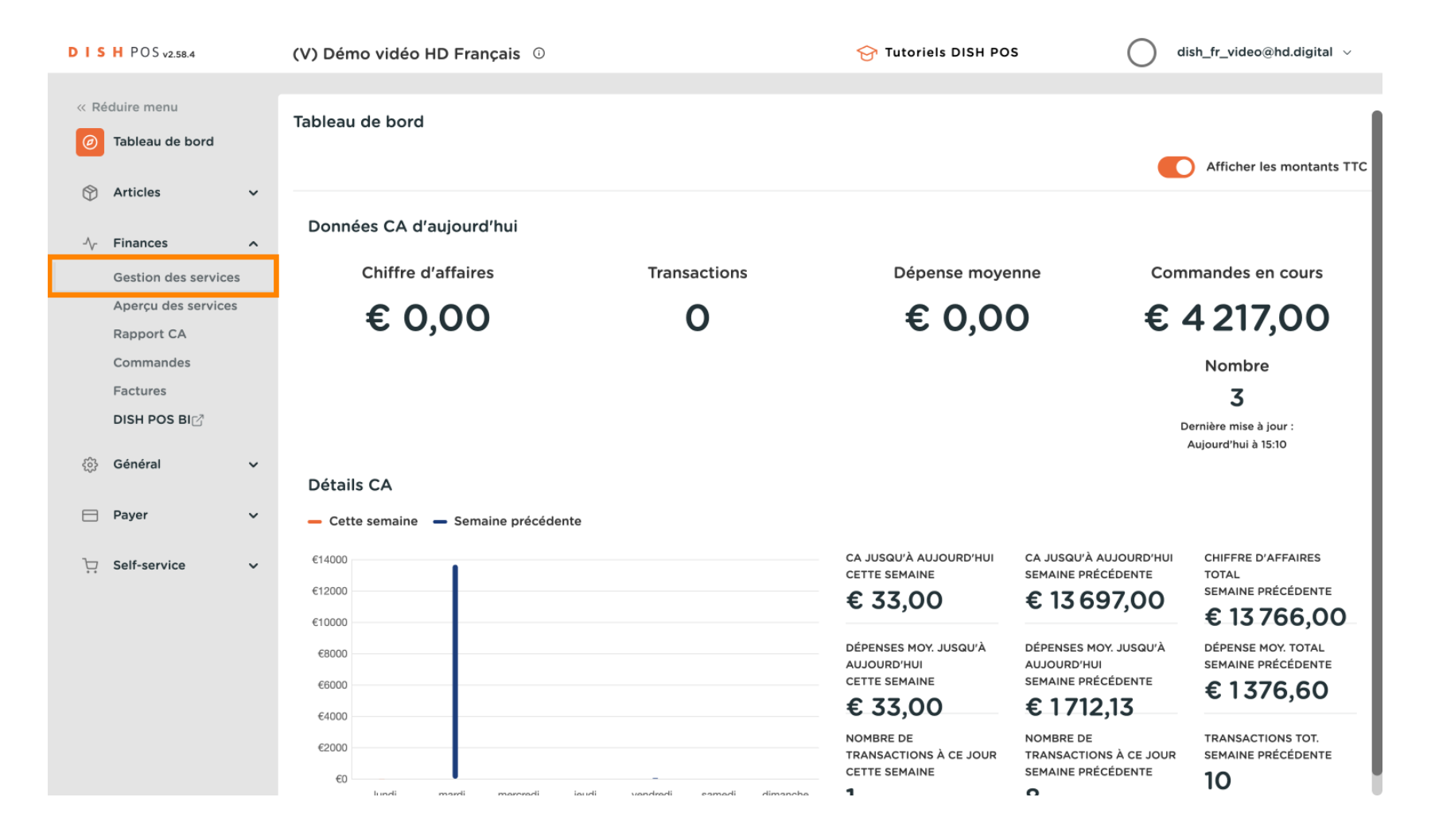

ISH METRO

# 6 Sélectionnez la date à partir de laquelle vous souhaitez obtenir le rapport.

| D I S H POS v2.58.4                                       | (V) Démo vidéo HD Français 🛈 Établissement Démo vidéo HD Français 😚 Tutoriels DISH POS 🛛 🛛 dish_fr_video@hd.digital 🗸                                                                                                    |
|-----------------------------------------------------------|----------------------------------------------------------------------------------------------------|
| <ul> <li>Réduire menu</li> <li>Tableau de bord</li> </ul> | Gestion des services                                                                                                    |
|                                                           | Sélectionner date : Aperçus Terminer le service Fermer tous les services 😴 rafraîchir                                                                                                    |
| 🛞 Articles 🗸 🗸                                            | Id nr.     Z-nr     Heure (début)     Heure (fin)     Point de vente / tiroir     Employé     Type                                                                                                    |
| ✓ Finances ∧                                              | Mo         Tu         We         Th         Fr         Sa         Su           1         2         3         4         5         6         7         29         0         24-05-2023 13:20         Démo vidéo HD Français         Manager         Employé, Actif |
| Gestion des services                                      | 8         9         10         11         12         13         14           15         16         17         18         19         20         21         24-05-2023         13:20         Porte monnaie         Manager         Tiroir-caisse, Actif            |
| Aperçu des services<br>Rapport CA                         | 22     23     24     25     26     27     28       29     30     31     1     2     3     4                                                                                                    |
| Commandes                                                 | 5 6 7 8 9 10 11                                                                                                    |
| Factures                                                  | Heure de début et de fin                                                                                                    |
| DISH POS BI                                               | à compter 06:0                                                                                                    |
| င့်္ပဲ Général 🗸                                          | du lour 05:5                                                                                                    |
| 📄 Payer 🗸 🗸                                               | suivant<br>jusqu'à                                                                                                    |
| רֲיָ Self-service ✓                                       | les<br>services à                                                                                                    |
|                                                           | nº Z                                                                                                    |
|                                                           |                                                                                                    |
|                                                           |                                                                                                    |
|                                                           |                                                                                                    |

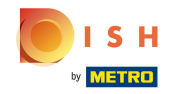

# Modifiez les champs de texte dans la zone suivante.

| DIS  | H POS v2.58.4        |   | (V) Démo vidéo HD Français                                                                                                    | Ó Établi | ssement De        | emo vidéo HD França         | ais 😚 Tutori     | els DISH POS            | $\bigcirc$ | dish_fr_video@hd.digital $$ |
|------|----------------------|---|----------------------------------------------------------------------------------------------------|----------|-------------------|-----------------------------|------------------|-------------------------|------------|-----------------------------|
| « Ré | duire menu           |   |                                                                                                    |          |                   |                             |                  |                         |            |                             |
| Ø    | Tableau de bord      |   | Gestion des services                                                                                                    |          |                   |                             |                  |                         |            |                             |
|      | Asticles             |   | Sélectionner date :                                                                                                    | Aperçus  | Terminer le servi | ce Fermer tous les services | a 🔁 rafraîchir   |                         |            |                             |
| Φ    | Articles             | • | May 2023                                                                                                    | ld nr.   | Z-nr              | Heure (début)               | Heure (fin)      | Point de vente / tiroir | Employé    | Туре                        |
| -∿-  | Finances             | ^ | Mo         Tu         We         Th         Fr         Sa         Su           1         2         3         4         5         6         7      | 29       | 0                 | 24-05-2023 13:20            | 24-05-2023 13:20 | Démo vidéo HD Français  | Manager    | Employé, Actif              |
|      | Gestion des services |   | 8         9         10         11         12         13         14           15         16         17         18         19         20         21 | 28       | 8                 | 24-05-2023 13:20            | 24-05-2023 13:20 | Porte monnaie           | Manager    | Tiroir-caisse, Actif        |
|      | Aperçu des services  |   | 22 23 24 25 26 27 28                                                                                                    |          |                   |                             |                  |                         |            |                             |
|      | Rapport CA           |   | <b>29 30 31</b> 1 2 3 4<br>5 6 7 8 9 10 11                                                                                                    |          |                   |                             |                  |                         |            |                             |
|      | Factures             |   | - Heure de début et de fin \'JOUR\' -                                                                                                    |          |                   |                             |                  |                         |            |                             |
|      | DISH POS BI          |   | à compter du 06:00                                                                                                    |          |                   |                             |                  |                         |            |                             |
| 6    | Général              | ~ | Jour suivant 05:59                                                                                                    |          |                   |                             |                  |                         |            |                             |
| 272  | General              | · | Terminer les 06:00                                                                                                    |          |                   |                             |                  |                         |            |                             |
|      | Payer                | ~ | services à                                                                                                    |          |                   |                             |                  |                         |            |                             |
| Ë    | Self-service         | ~ | n° Z                                                                                                    |          |                   |                             |                  |                         |            |                             |
|      |                      |   |                                                                                                    |          |                   |                             |                  |                         |            |                             |
|      |                      |   |                                                                                                    |          |                   |                             |                  |                         |            |                             |
|      |                      |   |                                                                                                    |          |                   |                             |                  |                         |            |                             |
|      |                      |   |                                                                                                    |          |                   |                             |                  |                         |            |                             |
|      |                      |   |                                                                                                    |          |                   |                             |                  |                         |            |                             |
|      |                      |   |                                                                                                    |          |                   |                             |                  |                         |            |                             |

ISH METRO

# Cochez la case Incrémenter n° Z si vous souhaitez ajouter ceci.

| DIS                                    | H POS v2.58.4        | ( | (V) Démo vidéo HD Français                                                                                                    | ) Établis | sement <mark>Dé</mark> | mo vidéo HD França         | ais 😚 Tutori     | els DISH POS            | $\bigcirc$ | dish_fr_video@hd.digital $\lor$ |
|----------------------------------------|----------------------|---|----------------------------------------------------------------------------------------------------|-----------|------------------------|----------------------------|------------------|-------------------------|------------|---------------------------------|
|                                        |                      |   |                                                                                                    |           |                        |                            |                  |                         |            |                                 |
| « Réduire menu<br>Gestion des services |                      |   |                                                                                                    |           |                        |                            |                  |                         |            |                                 |
| Ø                                      | Tableau de bord      |   |                                                                                                    |           |                        |                            |                  |                         |            |                                 |
| ß                                      | Articles             | ~ | Sélectionner date :                                                                                                    | Aperçus T | erminer le servic      | e Fermer tous les services | C rafraîchir     |                         |            |                                 |
| $\Psi$                                 |                      |   | May 2023                                                                                                    | ld nr.    | Z-nr                   | Heure (début)              | Heure (fin)      | Point de vente / tiroir | Employé    | Туре                            |
| ~                                      | Finances             | ^ | Mo         Tu         We         Th         Fr         Sa         Su           1         2         3         4         5         6         7      | 29        | 0                      | 24-05-2023 13:20           | 24-05-2023 13:20 | Démo vidéo HD Français  | Manager    | Employé, Actif                  |
|                                        | Gestion des services |   | 8         9         10         11         12         13         14           15         16         17         18         19         20         21 | 28        | 8                      | 24-05-2023 13:20           | 24-05-2023 13:20 | Porte monnaie           | Manager    | Tiroir-caisse, Actif            |
|                                        | Aperçu des services  |   | 22 23 24 25 26 27 28                                                                                                    |           |                        |                            |                  |                         |            |                                 |
|                                        | Rapport CA           |   | <b>29 30 31</b> 1 2 3 4                                                                                                    |           |                        |                            |                  |                         |            |                                 |
|                                        | Commandes            |   | 5 6 7 8 9 10 11                                                                                                    |           |                        |                            |                  |                         |            |                                 |
|                                        | Factures             |   | Heure de début et de fin \'JOUR\'                                                                                                    |           |                        |                            |                  |                         |            |                                 |
|                                        | DISH POS BI          |   | à compter du 06:00                                                                                                    |           |                        |                            |                  |                         |            |                                 |
|                                        |                      |   | Jour suivant 05:59                                                                                                    |           |                        |                            |                  |                         |            |                                 |
| <u></u>                                | Général              | ~ | jusqu'à                                                                                                    |           |                        |                            |                  |                         |            |                                 |
| _                                      |                      |   | services à                                                                                                    |           |                        |                            |                  |                         |            |                                 |
|                                        | Payer                | ~ |                                                                                                    |           |                        |                            |                  |                         |            |                                 |
| ŗ                                      | Self-service         | ~ | n° Z                                                                                                    |           |                        |                            |                  |                         |            |                                 |
|                                        |                      |   |                                                                                                    |           |                        |                            |                  |                         |            |                                 |
|                                        |                      |   |                                                                                                    |           |                        |                            |                  |                         |            |                                 |
|                                        |                      |   |                                                                                                    |           |                        |                            |                  |                         |            |                                 |
|                                        |                      |   |                                                                                                    |           |                        |                            |                  |                         |            |                                 |
|                                        |                      |   |                                                                                                    |           |                        |                            |                  |                         |            |                                 |
|                                        |                      |   |                                                                                                    |           |                        |                            |                  |                         |            |                                 |
|                                        |                      |   |                                                                                                    |           |                        |                            |                  |                         |            |                                 |
|                                        |                      |   |                                                                                                    |           |                        |                            |                  |                         |            |                                 |

-

# Cliquez sur Aperçus. Remarque: Cliquez sur les rapports que vous souhaitez voir et ils s'ouvriront dans un nouvel onglet.

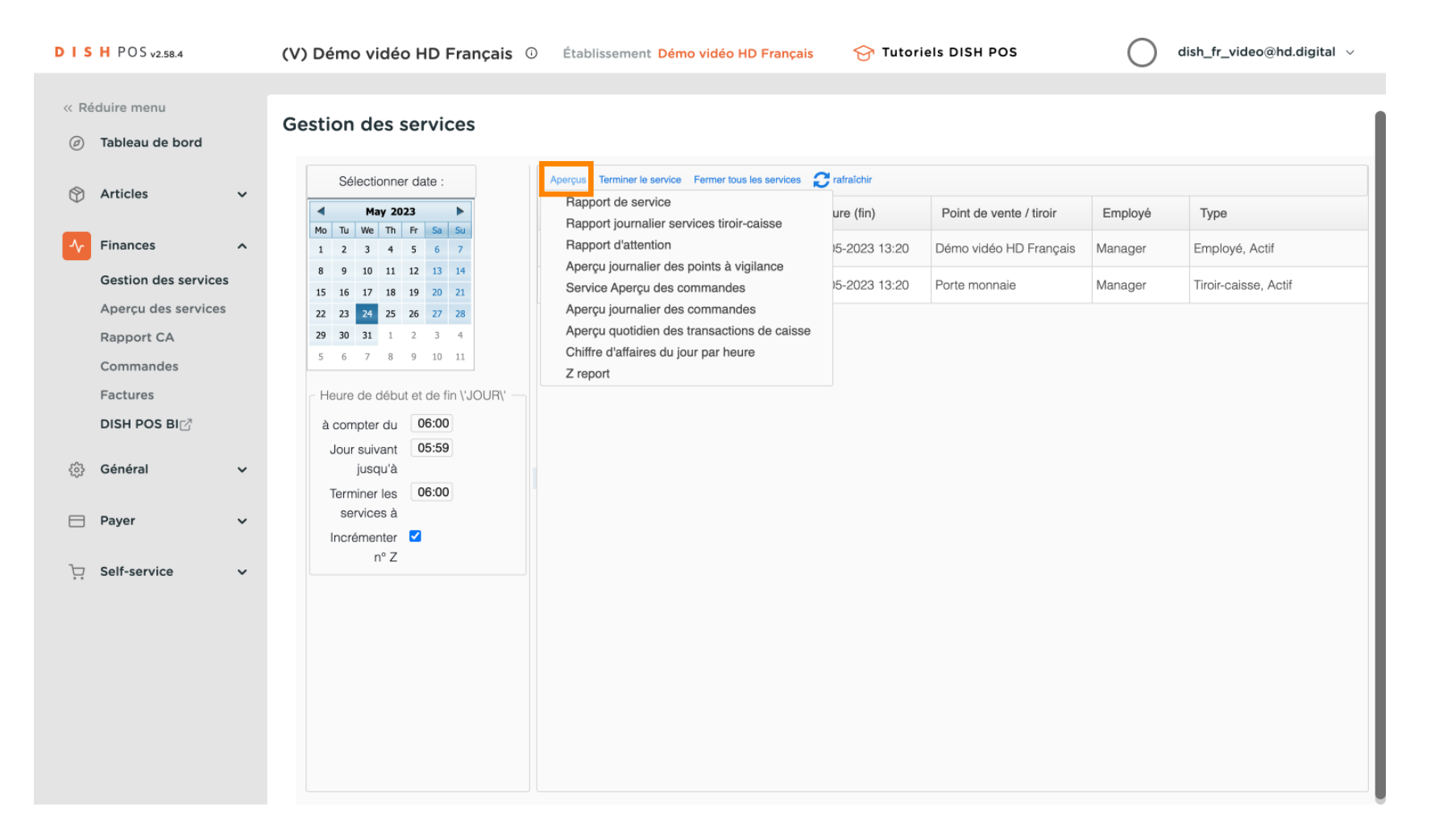

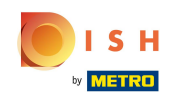

Cliquez sur Rapport journalier services tiroir-caisse pour voir tous les articles vendus le jour sélectionné. Remarque: Après avoir cliqué sur une catégorie de rapport, celle-ci s'ouvrira dans un nouvel onglet.

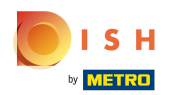

| DISH POS v2.58.4                               | (V) Démo vidéo HD Français                                                                                                    | D Établissement Démo vidéo HD Français                                                                                                    | 😚 Tutori                       | els DISH POS                            | $\bigcirc$         | dish_fr_video@hd.digital $$            |
|------------------------------------------------|----------------------------------------------------------------------------------------------------|----------------------------------------------------------------------------------------------------|--------------------------------|-----------------------------------------|--------------------|----------------------------------------|
| « Réduire menu<br>Ø Tableau de bord            | Gestion des services                                                                                                    |                                                                                                    |                                |                                         |                    |                                        |
| Articles                                       | Sélectionner date :                                                                                                    | Aperçus Terminer le service Fermer tous les services<br>Rapport de service                                                                   | rafraîchir<br>ure (fin)        | Point de vente / tiroir                 | Employé            | Туре                                   |
| Finances     A       Gestion des services      | Mo         Tu         We         Th         Fr         Sa         Su           1         2         3         4         5         6         7           8         9         10         11         12         13         14           15         16         17         18         19         20         21 | Happort journalier services tiroir-caisse<br>Happort d'attention<br>Aperçu journalier des points à vigilance<br>Service Aperçu des commandes | )5-2023 13:20<br>)5-2023 13:20 | Démo vidéo HD Français<br>Porte monnaie | Manager<br>Manager | Employé, Actif<br>Tiroir-caisse, Actif |
| Aperçu des services<br>Rapport CA<br>Commandes | 22         23         24         25         26         27         28           29         30         31         1         2         3         4           5         6         7         8         9         10         11                                                                                | Aperçu journalier des commandes<br>Aperçu quotidien des transactions de caisse<br>Chiffre d'affaires du jour par heure<br>Z report           |                                |                                         |                    |                                        |
| Factures<br>DISH POS BI                        | Heure de début et de fin \'JOUR\'     à compter du     06:00     lour suivant     05:59                                                                                                    |                                                                                                    |                                |                                         |                    |                                        |
| Général      ✓     Paver      ✓                | jusqu'à<br>Terminer les 06:00<br>services à                                                                                                    |                                                                                                    |                                |                                         |                    |                                        |
| ☐ Fayer v                                      | Incrémenter Z<br>n° Z                                                                                                    |                                                                                                    |                                |                                         |                    |                                        |
|                                                |                                                                                                    |                                                                                                    |                                |                                         |                    |                                        |
|                                                |                                                                                                    |                                                                                                    |                                |                                         |                    |                                        |
|                                                |                                                                                                    |                                                                                                    |                                |                                         |                    |                                        |

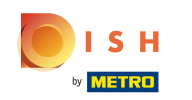

Cliquez sur Aperçu journalier des points à vigilance pour voir toutes les transactions qui entrent et sortent de la caisse. Remarque: Après avoir cliqué sur une catégorie de rapport, celle-ci s'ouvrira dans un nouvel onglet.

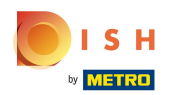

| DIS              | H POS v2.58.4        |   | (V) Démo vidéo HD Français 0                                                                                                    | Établissement Démo vidéo HD Français                                                | 😚 Tutori      | els DISH POS            | $\bigcirc$ | dish_fr_video@hd.digital $$ |
|------------------|----------------------|---|----------------------------------------------------------------------------------------------------|-------------------------------------------------------------------------------------|---------------|-------------------------|------------|-----------------------------|
| // DÁ            | iduiro monu          |   |                                                                                                    |                                                                                     |               |                         |            |                             |
| < Re             | Tables de band       |   | Gestion des services                                                                                                    |                                                                                     |               |                         |            |                             |
| Ø                | lableau de bord      |   |                                                                                                    |                                                                                     |               |                         |            |                             |
| $(\mathfrak{I})$ | Articles             | ~ | Sélectionner date :                                                                                                    | Aperçus Terminer le service Fermer tous les services                                | rafraîchir    |                         |            |                             |
| Ť                |                      |   | ▲ May 2023 ►                                                                                                    | Rapport journalier services tiroir-caisse                                           | ure (fin)     | Point de vente / tiroir | Employé    | Туре                        |
| ~                | Finances             | ^ | 1 2 3 4 5 6 7                                                                                                    | Rapport d'attention                                                                 | )5-2023 13:20 | Démo vidéo HD Français  | Manager    | Employé, Actif              |
|                  | Gestion des services |   | 8         9         10         11         12         13         14           15         16         17         18         19         20         21 | Aperçu journalier des points à vigilance<br>Service Aperçu des commandes            | 15-2023 13:20 | Porte monnaie           | Manager    | Tiroir-caisse, Actif        |
|                  | Aperçu des services  |   | 22     23     24     25     26     27     28                                                                                                    | Aperçu journalier des commandes                                                     |               |                         |            |                             |
|                  | Rapport CA           |   | <b>29 30 31</b> 1 2 3 4                                                                                                    | Aperçu quotidien des transactions de caisse<br>Chiffre d'affaires du jour par heure |               |                         |            |                             |
|                  | Commandes            |   | 5 6 7 8 9 10 11                                                                                                    | Z report                                                                            |               |                         |            |                             |
|                  | Factures             |   | Heure de début et de fin \'JOUR\'                                                                                                    |                                                                                     |               |                         |            |                             |
|                  | DISH POS BI          |   | à compter du 06:00                                                                                                    |                                                                                     |               |                         |            |                             |
| 500              | Gánáral              |   | Jour suivant 05:59                                                                                                    |                                                                                     |               |                         |            |                             |
| 503              | General              | Ť | Terminer les 06:00                                                                                                    |                                                                                     |               |                         |            |                             |
|                  | Paver                | ~ | services à                                                                                                    |                                                                                     |               |                         |            |                             |
|                  |                      |   | Incrémenter                                                                                                    |                                                                                     |               |                         |            |                             |
| Ë                | Self-service         | ~ | nº Z                                                                                                    |                                                                                     |               |                         |            |                             |
|                  |                      |   |                                                                                                    |                                                                                     |               |                         |            |                             |
|                  |                      |   |                                                                                                    |                                                                                     |               |                         |            |                             |
|                  |                      |   |                                                                                                    |                                                                                     |               |                         |            |                             |
|                  |                      |   |                                                                                                    |                                                                                     |               |                         |            |                             |
|                  |                      |   |                                                                                                    |                                                                                     |               |                         |            |                             |
|                  |                      |   |                                                                                                    |                                                                                     |               |                         |            |                             |
|                  |                      |   |                                                                                                    |                                                                                     |               |                         |            |                             |
|                  |                      |   |                                                                                                    |                                                                                     |               |                         |            |                             |

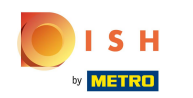

Pour comparer les chiffres d'affaires générés par chaque membre du personnel, sélectionnez les et cliquez sur Chiffre d'affaires du jour par heure. Remarque: Après avoir cliqué sur une catégorie de rapport, celle-ci s'ouvrira dans un nouvel onglet.

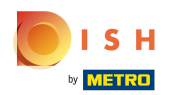

| DIS       | H POS v2.58.4        | ( | (V) Démo vidéo HD Français 🔅                                                                                                    | ) Établissement Démo vidéo HD Français                                         | 😚 Tutori      | els DISH POS            | d       | ish_fr_video@hd.digital $$ |
|-----------|----------------------|---|----------------------------------------------------------------------------------------------------|--------------------------------------------------------------------------------|---------------|-------------------------|---------|----------------------------|
| « Ré      | duire menu           | c | Gestion des services                                                                                                    |                                                                                |               |                         |         |                            |
| Ø         | Tableau de bord      |   |                                                                                                    |                                                                                |               |                         |         |                            |
| ß         | Articles             | ~ | Sélectionner date :                                                                                                    | Aperçus Terminer le service Fermer tous les services                           | rafraîchir    |                         |         |                            |
| $\forall$ |                      |   | ▲ May 2023 ►                                                                                                    | Rapport de service<br>Bapport journalier services tiroir-caisse                | ure (fin)     | Point de vente / tiroir | Employé | Туре                       |
| ^         | Finances             | ^ | Mo         Tu         We         Th         Fr         Sa         Su           1         2         3         4         5         6         7    | Rapport d'attention                                                            | 15-2023 13:20 | Démo vidéo HD Français  | Manager | Employé, Actif             |
|           | Gestion des services |   | 8 9 10 11 12 13 14<br>15 16 17 18 19 20 21                                                                                                    | Service Aperçu des commandes                                                   | 15-2023 13:20 | Porte monnaie           | Manager | Tiroir-caisse, Actif       |
|           | Aperçu des services  |   | 22         23         24         25         26         27         28           20         20         21         1         2         2         4 | Aperçu journalier des commandes<br>Apercu quotidien des transactions de caisse |               |                         |         |                            |
|           | Commandes            |   | 23         30         31         1         2         3         4           5         6         7         8         9         10         11      | Chiffre d'affaires du jour par heure                                           |               |                         |         |                            |
|           | Factures             |   | Heure de début et de fin \'JOUR\'                                                                                                    | Z report                                                                       |               |                         |         |                            |
|           | DISH POS BI          |   | à compter du 06:00                                                                                                    |                                                                                |               |                         |         |                            |
| ŝ         | Général              | ~ | Jour suivant 05:59<br>jusqu'à<br>Terminer les 06:00                                                                                             |                                                                                |               |                         |         |                            |
|           | Payer                | ~ | services à<br>Incrémenter                                                                                                    |                                                                                |               |                         |         |                            |
| Η̈́       | Self-service         | ~ | nº Z                                                                                                    |                                                                                |               |                         |         |                            |

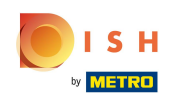

# () Ça y est, vous avez terminé.

| DIS  | H POS v2.58.4                                                                                                    | ( | (V) Démo vidéo HD Français                                                                                                    | Établis      | ssement <mark>Dé</mark> | mo vidéo HD França                | ais 😚 Tutori                    | els DISH POS                                      | $\bigcirc$         | dish_fr_video@hd.digital $$ |
|------|----------------------------------------------------------------------------------------------------|---|----------------------------------------------------------------------------------------------------|--------------|-------------------------|-----------------------------------|---------------------------------|---------------------------------------------------|--------------------|-----------------------------|
| « Ré | duire menu<br>Tableau de bord                                                                                          | ( | Gestion des services                                                                                                    |              |                         |                                   |                                 |                                                   |                    |                             |
| ٢    | Articles                                                                                                    | ~ | Sélectionner date :                                                                                                    | Aperçus T    | Terminer le servio      | ce Fermer tous les services       | C rafraîchir                    |                                                   |                    |                             |
| ^∕   | Finances                                                                                                    | ^ | Mo         Tu         We         Th         Fr         Sa         Su           1         2         3         4         5         6         7           8         9         10         11         12         13         14                                                                                                    | ld nr.<br>29 | Z-nr                    | Heure (début)<br>24-05-2023 13:20 | Heure (fin)<br>24-05-2023 13:20 | Point de vente / tiroir<br>Démo vidéo HD Français | Employé<br>Manager | Type<br>Employé, Actif      |
| \$   | Gestion des services<br>Aperçu des services<br>Rapport CA<br>Commandes<br>Factures<br>DISH POS BI⊡<br>Général<br>Payer | ~ | 15     16     17     18     19     20     21       12     23     24     25     26     27     28       29     30     31     1     2     3     4       5     6     7     8     9     10     11       Heure de début et de fin \'JOUR\'       à compter du     06:00       Jour suivant     05:59       jusqu'à       Terminer les     06:00       services à       Incrémenter | 28           | 8                       | 24-05-2023 13:20                  | 24-05-2023 13:20                | Porte monnaie                                     | Manager            | Tiroir-caisse, Actif        |
| ά    | Self-service                                                                                                    | ~ | n° Z                                                                                                    |              |                         |                                   |                                 |                                                   |                    |                             |

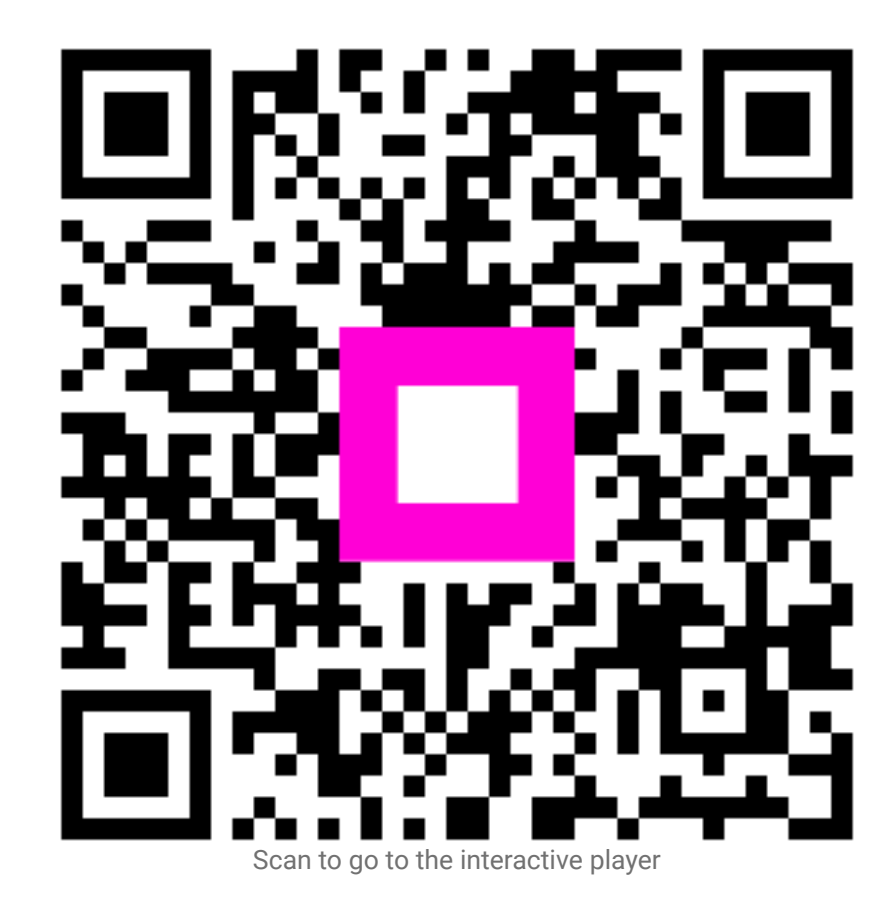